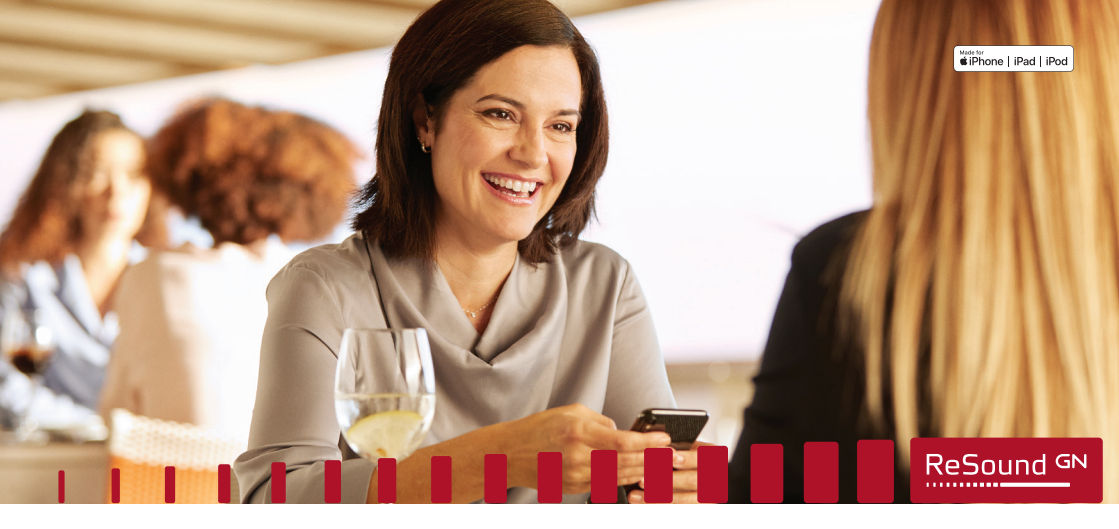

# Kurzanleitung zur

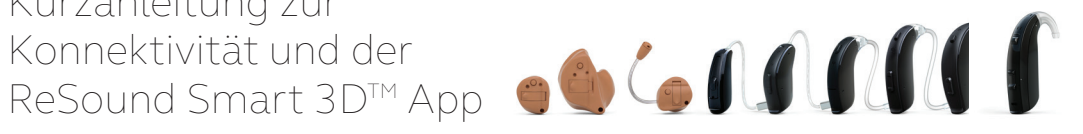

**GN** Making Life Sound Better

Smart Hearing

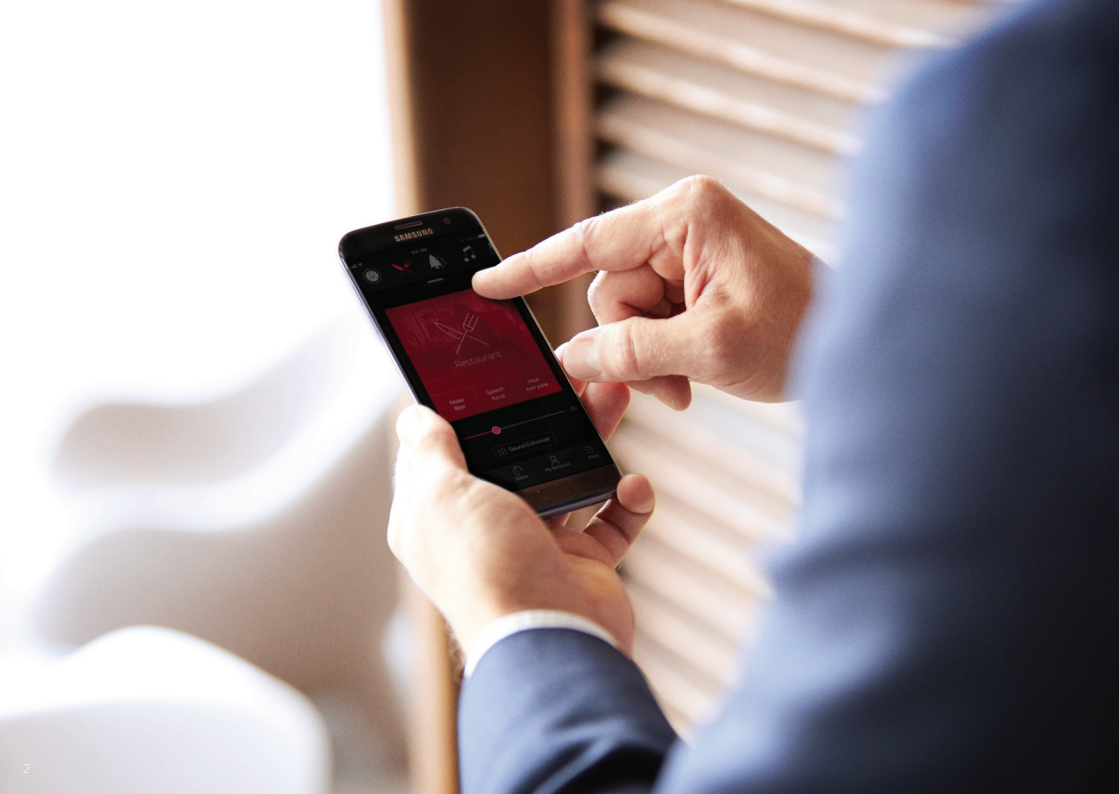

### Inhaltsverzeichnis

| Kompatibilität: Hörgeräte und<br>nobile Geräte4           |  |
|-----------------------------------------------------------|--|
| Erste Schritte mit Ihrem iPhone, iPad<br>oder iPod touch6 |  |
| Paarung mit Ihren ReSound Smart Hearing                   |  |
| Hörgeräten 6                                              |  |
| Sound Streaming10                                         |  |
| Audioausgabe12                                            |  |
| Steuerung Ihrer Hörgeräte über Ihr iPhone,                |  |
| Pad oder iPod touch (Dreifachklick)15                     |  |

### Die ReSound Smart 3D App ...... 19

| Download und Verbindung Ihres  |   |
|--------------------------------|---|
| Apple- oder Android-Gerätes    | ) |
| ReSound Smart 3D App Überblick | ) |

### Home-Bildschirm

| Programmänderung und |    |
|----------------------|----|
| Lautstärkeregelung   | 24 |
| Quick Buttons        | 28 |

| Klangoptimierer  | .30 |
|------------------|-----|
| Tinnitus Manager | .34 |
| Favoriten        | .36 |

### Konnektivität

### Mein ReSound

| ReSound Assist                 | 42 |
|--------------------------------|----|
| Tipps zur Bedienung            | 52 |
| Erfahren Sie mehr über die App | 53 |
| Mein Hörgerät finden           | 54 |

### Mehr

| Zusätzliche Optionen in der App5      | 55 |
|---------------------------------------|----|
| ReSound Smart 3D App für die          |    |
| Apple Watch5                          | 6  |
| Sound Streaming mit Ihrem             | 50 |
| Testen Sie weitere Apps von ReSound 6 | 52 |

### Kompatible ReSound Smart Hearing Hörgeräte

Hier ist eine Liste der ReSound Smart Hearing Hörgeräte, die mit der ReSound Smart 3D<sup>™</sup> App funktionieren. Wenn Sie sich nicht sicher sind, wenden Sie sich bitte an Ihren Hörakustiker

ReSound LiNX 3D<sup>™</sup> ReSound ENZO 3D<sup>™</sup> ReSound LiNX Ouattro<sup>™</sup>

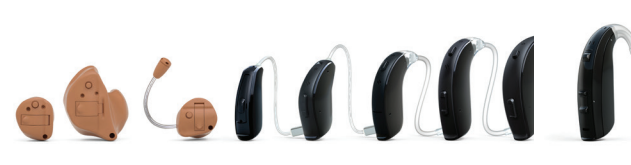

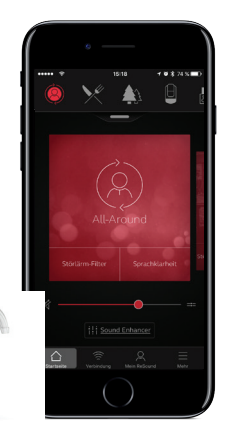

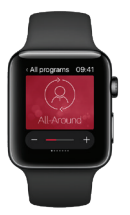

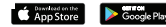

## Kompatible mobile Geräte

**Apple:** ReSound Smart Hearing Hörgeräte unterstützen die Made for Apple (MFi) Funktion mit iPhone 5 und höher, iPad Pro, iPad Air und höher, iPad mini und höher, iPad (4. Generation) und höher, iPod touch (5. Generation) und höher mit iOS 8.0 oder höher.

iOS 10 oder höher ist erforderlich. Installieren Sie immer die neueste iOS-Version, um die beste Leistung zu erzielen. Für die Verwendung der Apple Watch ist mindestens watchOS 3 erforderlich. Um die Apple Watch nutzen zu können, müssen Sie ausserdem die ReSound Smart 3D App auf Ihrem IOS-Gerät installiert haben.

Android: Die ReSound Smart 3D App unterstützt einige der beliebtesten Android-Geräte.

Da wir kontinuierlich die Anzahl kompatibler Geräte erweitern, besuchen Sie bitte die ReSound Smart 3D App Website, um die neuesten Informationen zur Kompatibilität zu erhalten: www.resound.com/compatibility

# Koppeln mit Ihrem iPhone, iPad oder iPod touch

Wie Sie Ihre ReSound Smart Hearing Hörgeräte mit Ihrem iPhone, iPad oder iPod touch koppeln.

### Überprüfen Sie die Batterie

Setzen Sie eine frische Batterien in Ihre ReSound Smart Hearing Hörgeräte ein. Lassen Sie das Batteriefach offen, damit das Hörgerät nicht einschalten kann.

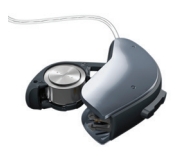

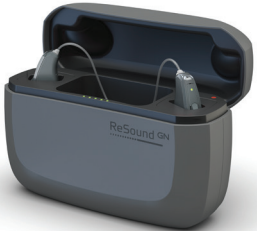

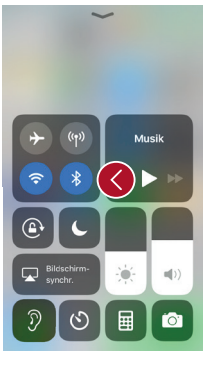

### Schalten Sie Bluetooth ein

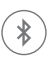

Wischen Sie auf dem Bildschirm von unten nach oben, um das Kontrollzentrum zu öffnen.

Tippen Sie auf das Bluetooth-Symbol.

Platzieren Sie Ihre wiederaufladbaren Hörgeräte in die Ladestation und stellen Sie sicher, dass mindestens 1 grünes LED-Licht in der Batterieladeanzeige leuchtet.

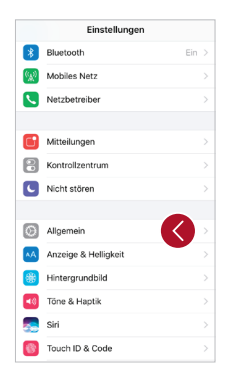

| Einstellungen Allgemein    |   | Allgemein Bedienungshilt |
|----------------------------|---|--------------------------|
|                            |   | Seitentaste              |
| Info                       |   | Siri                     |
| Softwareupdate             |   | 3D Touch                 |
| Spotlight-Suche            |   | Zum Aufwecken tippen     |
| Handoff                    |   | Tastatur                 |
| CarPlay                    |   | Zum Widerrufen schütteln |
| Home-Taste                 |   | Anrufaudioausgabe        |
|                            |   | HÖREN                    |
| Bedienungshilfen           | > | MFi-Hörhilfen            |
| Speicher- & iCloud-Nutzung |   | LED-Blitz bei Hinweisen  |
| Hintergrundaktualisierung  |   | Mono-Audio               |

### Erkennen der Hörgeräte Nachdem Bluetooth aktiviert ist, gehen Sie auf die Einstellungen, tippen auf Allgemein und dann auf Bedienungshilfen.

C

Schalten Sie durch das Schliessen des Batteriefaches Ihre Hörgeräte ein, sodass Ihr iPhone, iPad oder iPod touch die Hörgeräte erkennen kann und tippen Sie dann auf MFi-Hörhilfen.

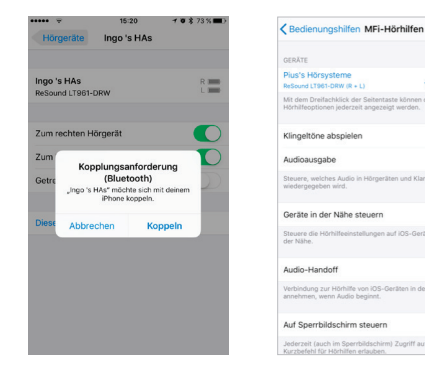

.

### Stellen Sie die Verbindung her

Wenn Ihr Hörgerät auf dem Bildschirm erscheint, tippen Sie auf den Namen und die Modellnummer.

Wenn es verbunden ist, ändert sich Farbe des Namens von schwarz nach blau.

Tippen Sie im Dialogfenster auf **Koppeln**. Wenn Sie zwei Hörgeräte koppeln, erhalten Sie zwei separate Anfragen dafür. Die zweite Anfrage erscheint unter Umständen erst einige Sekunden nach dem Starten der ersten Paarung.

### Auf die Authentifikation warten

Wenn Sie in der Dialogbox auf **Koppeln** tippen, benötigen Ihre ReSound Smart Hearing Hörgeräte sowie das Apple-Gerät Zeit, um die Paarung zu authentifizieren. Warten Sie auf eine Folge von sechs Pieptönen gefolgt von einem Brummton oder mindestens 120 Sekunden lang, bis die Authentifikation beendet ist. Bitte streamen Sie kein Audiosignal, bevor die Authentifikation nicht abgeschlossen ist. Nachdem Sie jetzt die Verbindung hergestellt haben, können Sie den Verbindungsstatus jederzeit auf der Mfi-Hörhilfen Seite prüfen.

### Erneute Verbindung Ihrer Hörgeräte mit Ihrem iPhone, iPad oder iPod touch.

Nach dem Ausschalten Ihrer Hörgeräte oder Ihres Apple-Gerätes, sind Sie nicht mehr verbunden. Um die Verbindung erneut wiederherzustellen, schalten Sie Ihre Hörgeräte durch Öffnen und Schliessen des Batterfachs wieder ein. Die Hörgeräte verbinden sich dann automatisch mit Ihrem Apple-Gerät. Sie können diese Verbindung auch prüfen, indem sie das Apple eigene Menü **Bedienungshilfen** aufrufen (Dreifachklick auf den Home-Button) und dort sicherstellen, dass Ihre Hörgeräte erkannt wurden.

#### Koppeln mit mehr als einem Apple-Gerät

Sie können bis zu fünf verschiedene Apple-Geräte mit Ihren ReSound Smart Hearing Hörgeräten koppeln, diese aber immer nur jeweils mit einem Apple-Gerät verbinden.

Um die Verbindung von einem Apple-Gerät zu einem anderen umzuschalten, wischen Sie auf dem Bildschirm Ihres Apple-Gerätes von unten nach oben und schalten Bluetooth aus.

Jetzt können Sie Bluetooth an demjenigen Gerät aktivieren, welches Sie als nächstes verbinden möchten.

### Streamen Sie Sound direkt in Ihre ReSound Smart Hearing Hörgeräte

Sie können Audiosignale in Stereo, wie z.B. Musik direkt von Ihrem Apple-Gerät in Ihre Hörgeräte streamen.

### Kontrollzentrum

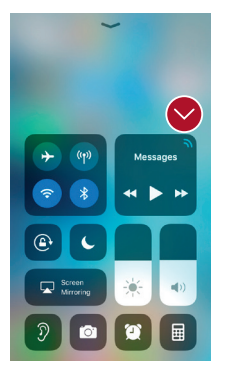

Wenn Ihre Hörgeräte mit dem Apple-Gerät gekoppelt sind, wird das Audiosignal automatisch an Ihre Hörgeräte übertragen.

Um zum normalen Telefonbetrieb zurückzukehren, drücken Sie auf das Streamingsymbol in der oberen rechten Ecke. Das Streaming-Menü wird angezeigt und wählen Sie jetzt iPhone.

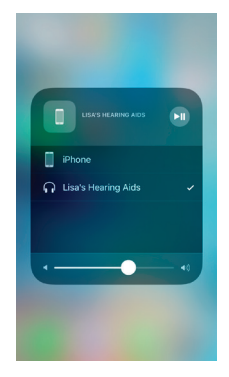

### Telefon- und FaceTime-Anrufe

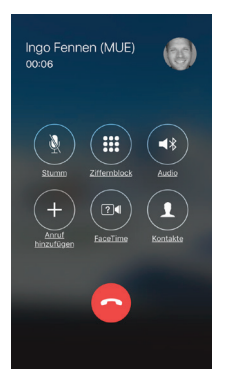

Wenn ein Anruf eingeht, während Sie Audio von Ihrem Musik-Player streamen, beantworten Sie ihn. Das System schaltet die Musik automatisch herunter und wechselt zu Ihrem Telefongespräch.

Sobald Sie das Gespräch beenden, streamt das System erneut Musik. Direkt ab der Stelle, wo Sie aufgehört haben.

### UWenn ich einen Anruf über meine Apple Watch annehme, höre ich den Anrufer dann in meinen Hörgeräten?

Wenn Sie einen Anruf über Ihre Apple Watch erhalten, scrollen Sie mit der digitalen Krone abwärts und wählen «Mit iPhone antworten», um das Gespräch auf Ihre Hörgeräte zu übertragen. Über das Mikrofon am iPhone übertragen Sie Ihre eigene Stimme.

### Audioausgabe

| 15:39 7                                                                  | .all 46 🔳                    |
|--------------------------------------------------------------------------|------------------------------|
| Bedienungshilfen MFi-H                                                   | lörhilfen                    |
| GERĂTE                                                                   |                              |
| Pius's Hörsysteme<br>ReSound LT961-DRW (R + L)                           | Nicht >                      |
| Mit dem Dreifachklick der Seitenta<br>Hörhilfeoptionen jederzeit angezei | ste können die<br>gt werden. |
| Klingeltöne abspielen                                                    |                              |
| Audioausgabe                                                             |                              |
| Steuere, welches Audio in Hörgerä<br>wiedergegeben wird.                 | ten und Klangprozessoren     |
| Geräte in der Nähe steuern                                               |                              |
| Steuere die Hörhilfeeinstellungen a<br>der Nähe.                         | auf iOS-Geräten in           |
| Audio-Handoff                                                            |                              |
| Verbindung zur Hörhilfe von iOS-G<br>annehmen, wenn Audio beginnt.       | eråten in der Nähe           |
| Auf Sperrbildschirm steuern                                              |                              |

Das Audio Routing ermöglicht es Ihnen einzustellen, wo die verschiedenen Audioquellen wiedergegeben werden.

Tippen Sie in den Einstellungen auf Allgemein, Bedienungshilfen, Mfi-Hörhilfen und dann auf Audioausgabe.

| ••••• 🕈         | 15:25       | 1 | 0 | \$<br>70 % |
|-----------------|-------------|---|---|------------|
| Audioausgabe    | Anruf-Audio |   |   |            |
| Immer Hörgeräte |             |   |   |            |
| Nie Hörgeräte   |             |   |   |            |
| Automatisch     |             |   |   |            |

Wählen Sie entweder Anruf-Audio (ankommende Telefongespräche oder Media-Audio (z.B. Streaming von Musik).

Wählen Sie, wie die Audioquelle wiedergegeben werden soll z.B. **Immer Hörgeräte**.

Wenn Sie Automatisch wählen, wird der Anruf (falls angeschlossen) zuerst auf ein Kabel verbundenes Headset geleitet, danach zu Standard-Bluetooth-Geräten (z.B. CarPlay, A2DP Bluetooth-Geräte), sofern verbunden und erst dann zu den Hörgeräten.

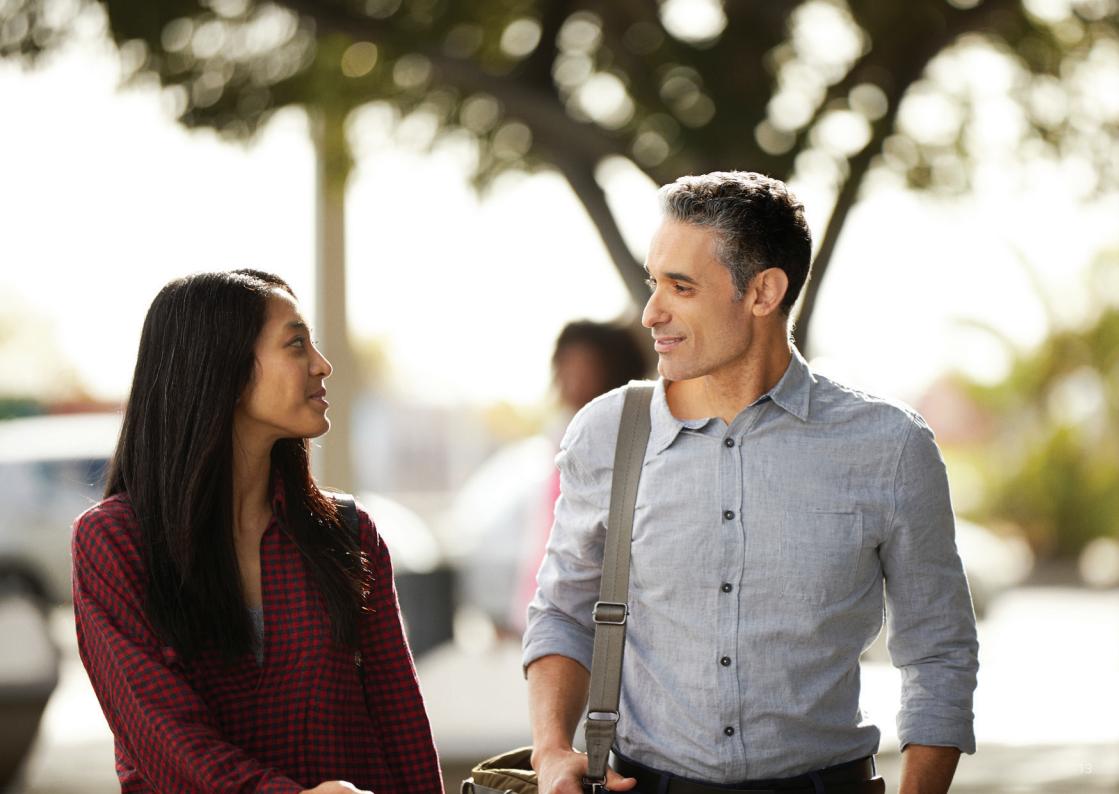

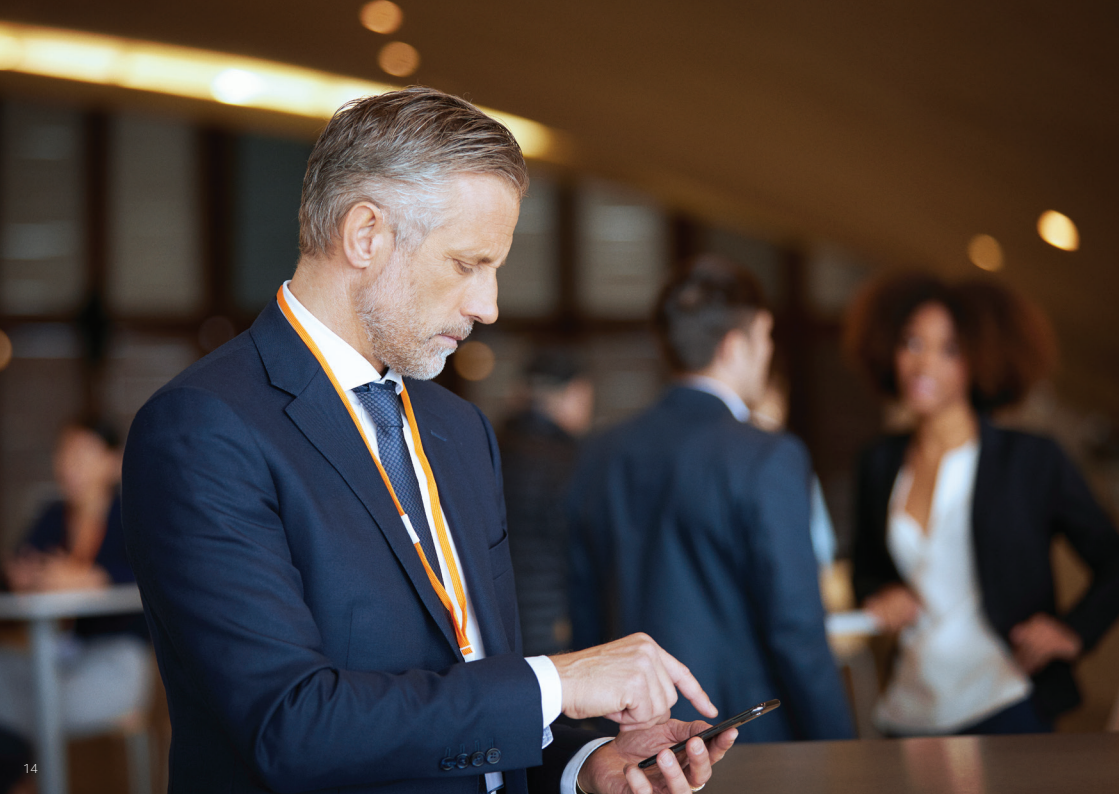

### Steuern Sie Ihre Hörgeräte über Ihr iPhone, iPad oder iPod touch

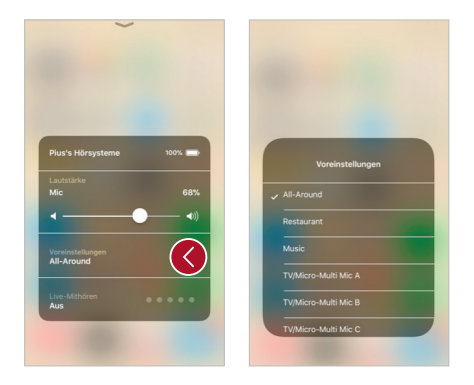

#### So greifen Sie auf die Basis-Kontrollfunktionen Ihrer Hörgeräte zu (Dreifachklick)

Klicken Sie drei Mal auf den Home-Button (beim iPhone X, drei Mal die on/off Taste drücken), um das Kurzwahlmenü aufzurufen.

Dort können Sie beispielsweise die Lautstärke anpassen und die Programme wählen sowie Live-Mithören ein- oder auszuschalten.

### Die Basissteuerung der Hörgeräte aufrufen (nach oben wischen)

Indem Sie nach oben wischen, erscheint das Kontrollzentrum Ihre Apple-Geräts. Sie können eine Schnellwahl zur Hörgeräte-Steuerung hinzufügen, indem Sie die **Einstellungen** aufrufen und dann im **Kontrollzentrum** auf **Steuerelemente anpassen** klicken. Scrollen Sie nach unten, bis Sie die **Hörgeräte** finden und klicken dann auf +. Dadurch wird Ihrem Kontrollzentrum eine Schnellwahl für Ihre Hörgeräte hinzugefügt.

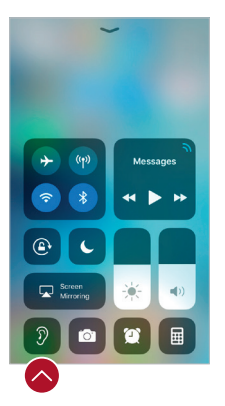

Kontrollmenü (nach oben wischen) Schnellwahl Hörgeräte-Steuerung.

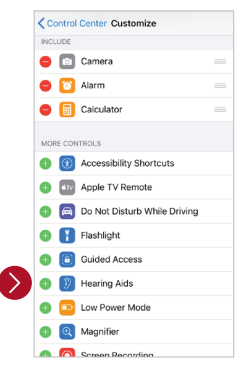

Steuerung personalisieren Zusätzliche Einstellungen an den ReSound Hörgeräten vornehmen (Einstellungen) Sie können ausserdem den Bereich Steuerung für Ihre Hörgeräte in den Einstellungen aufrufen. Gehen Sie auf Einstellungen, Allgemein, Bedienungshilfen und dann auf Mfi-Hörhilfen. Klicken Sie dann auf den Bereich, in dem es heisst, Verbunden.

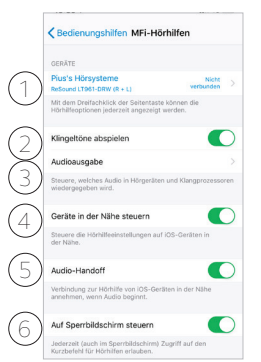

1.Name, Modell und Verbindungsstatus Ihrer Hörgeräte.

2.Ein- und Ausschalten von iPhone-Klingeltönen in Ihren Hörgeräten

3.Steuern Sie, welche Töne über Ihre Hörgeräte abgespielt werden sollen.

4. + 5. Diese Schaltflächen verwenden Sie, wenn Sie Ihre Hörgeräte mit zwei iOS-Geräten gekoppelt haben. Sie können über diese Schaltflächen die Steuerung der Hörgeräte oder die Audio-Führung zwischen iOS-Geräten steuern.

6.Ermöglicht Ihnen den Zugriff auf die Hörgeräte-Steuerung, wenn das iPhone/iPad verriegelt ist.

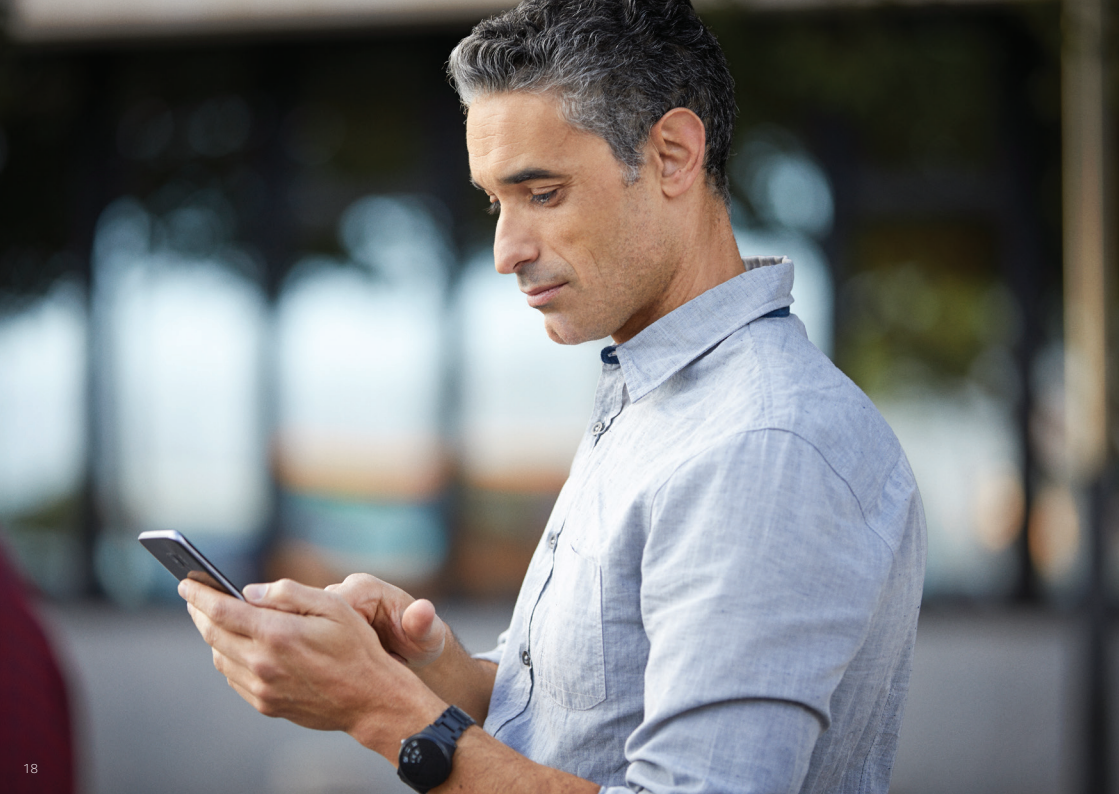

### Smarte Steuerung und Personalisierung mit der ReSound Smart 3D App

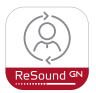

### Download und Installation der ReSound Smart 3D App

Sie können die App kostenlos im App Store oder unter Google Play herunterladen, indem Sie diesen Schritten folgen:

# Wenn Sie ein iPhone, iPad oder iPod touch besitzen:

- 1. Gehen Sie in den App Store.
- 2. Suchen Sie nach Resound Smart 3D.
- 3. Wenn Sie ein iPad verwenden, ändern Sie die Suchkriterien oben links in der Ecke in **nur iPhone.**
- 4. Tippen Sie auf Laden und dann Installieren, um den Download der App zu starten.
- 5. Durch Tippen auf die ReSound Smart 3D App auf Ihrem Home-Bildschirm starten Sie die App.

### Wenn Sie ein Android-Gerät besitzen:

- 1. Gehen Sie in den Play Store.
- 2. Suchen Sie nach **ReSound Smart 3D**.
- 3. Tippen Sie auf **Installieren**, dann auf **Akzeptieren**, damit die App bestimmte Funktionen auf Ihrem Telefon wie z.B. Bluetooth aktivieren kann.
- 4. Wenn die Installation abgeschlossen ist, dann tippen Sie auf **Öffnen**, um die ReSound Smart 3D App zu starten.

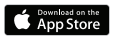

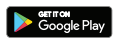

# Verbindung herstellen

Wenn Sie die App das erste Mal öffnen, werden Sie durch einige Schritte geführt, um die Verbindung herzustellen. Beginnen Sie damit die Geschäftsbedingungen zu akzeptieren und dann gehen Sie durch folgende Schritte.

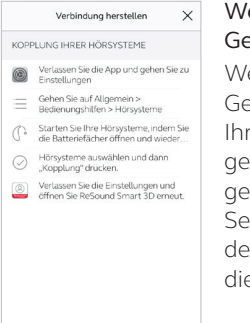

Wenn Sie ein Apple-Gerät haben:

Wenn Sie Ihr Apple-Gerät noch nicht mit Ihren Hörgeräten gekoppelt haben, dann gehen Sie zurück auf Seite 6 und folgen Sie der Anleitung für die für die Paarung.

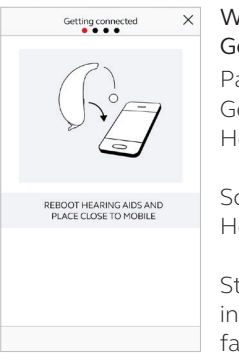

Wenn Sie ein Android-Gerät haben:

Paaren Sie Ihr Android-Gerät mit Ihren Hörgeräten:

Schalten Sie die Hörgeräte aus.

Starten Sie diese neu, indem Sie das Batteriefach öffnen und wieder schliessen.

Platzieren Sie Ihre Hörgeräte nahe bei Ihrem Gerät.

Denken Sie daran, die Push-Benachrichtigungen und die Nutzung von standortbasierter Dienste zu erlauben, damit Sie immer auf dem neuesten Stand bleiben.

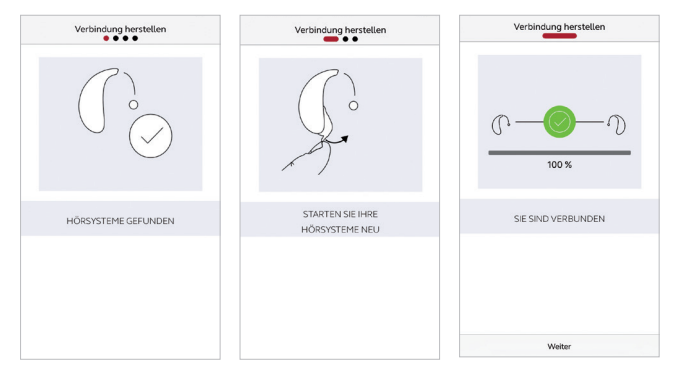

### Die ReSound Smart App führt Sie durch den restlichen Ablauf:

Wenn Sie die Hörgeräte in den iOS-Einstellungen gekoppelt oder Ihre erste Kopplung mit Android durchgeführt haben, bestätigt die App, dass sie die Hörgeräte gefunden hat.

Der nächste Schritt ist, eine stabile Verbindung zwischen der App und Ihren Hörgeräten herzustellen. Hierzu starten Sie Ihre Hörgeräte neu. Wenn Sie ein Android-Gerät haben, ist dies das zweite Mal.

Wenn das grüne Häkchen erscheint, sind Sie bereit fortzufahren!

# Überblick über die ReSound Smart 3D App

Die ReSound Smart 3D App hat vier Hauptbildschirme, welche über das Navigationsmenü am unteren Bildschirmrand aufgerufen werden können.

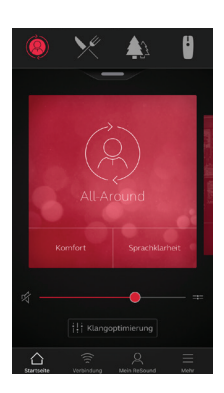

Home-Bildschirm Der Home-Bildschirm ist Ihr Steuerzentrum. Hier haben Sie schnellen und einfachen Zugriff auf die Programme und die Klangoptimierung.

Sie können immer zu diesem Bildschirm zurückkehren, indem Sie auf das Home-Symbol im Menübalken klicken.

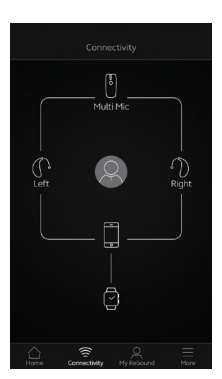

Verbindungen Der Verbindungs-Bildschirm zeigt Ihnen den Status aller Ihrer verbundenen Geräte an. Z.B. Apple oder Android-Gerät, Hörgerät, Wireless Zubehör oder Apple Watch.

Warnungen bei schwacher Batterie werden auch hier angezeigt.

|        | Mein ReSound                             |   |
|--------|------------------------------------------|---|
| HÖRSYS | STEM                                     |   |
| Ø      | Finde mein Hörsystem                     | > |
| LERNEN | i .                                      |   |
| φ      | Erfahren Sie mehr über die App           | > |
| ۴      | Tipps zur Bedienung                      | > |
| RESOU  | ND ASSIST                                |   |
| P      | Änderung anfordern                       | > |
| P      | Meine Anfragen und neue<br>Einstellungen | > |
| •      | Softwareaktualisierung für<br>Hörsysteme | > |
|        |                                          |   |
|        |                                          |   |

Mein ReSound In Mein ReSound erhalten Sie hilfreichen Informationen über Ihre Hörgeräte sowie über die App.

Hier finden Sie z.B. ReSound Assist.

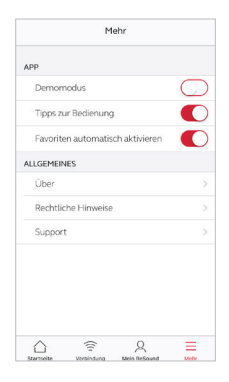

### — Mehr

Im Menü **Mehr** können Sie allgemeine App Einstellungen vornehmen und finden Supportinformationen sowie Rechtliche Hinweise.

### 🛆 Programmänderung

Die ReSound Smart 3D App ermöglicht Ihnen über drei einfache Wege den direkten Zugriff auf die Programmänderung und die Favoriten:

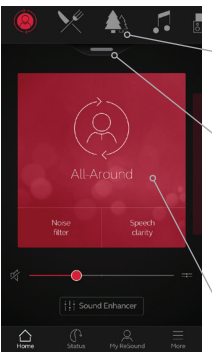

### Oberes Menü

Wischen Sie für alle Programme und Favoriten nach links.

### Programmübersicht

Ziehen Sie den kleinen grauen Balken unter der oberen Programmleiste nach unten oder tippen Sie darauf, um alle Programme oder Favoriten anzusehen.

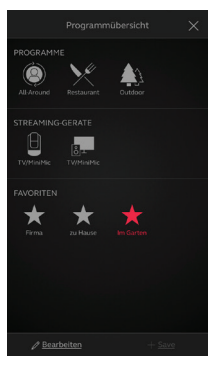

### Programmübersicht

Wenn Sie die Programmübersicht öffnen, können Sie alle Ihre Programme und Favoriten ansehen. Hier ändern und bearbeiten Sie die Programme und fügen auch Favoriten hinzu.

### Schnelles Wischen

Wischen Sie über die rote Fläche, um die Programme zu wechseln. In der jeweiligen Programmansicht sehen Sie auch die verfügbaren Quick-Buttons.

### 🛆 Lautstärkeregler des Hörgerätes

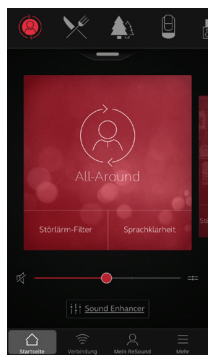

#### Lautstärkeregler

Durch Bewegen des Reglers stellen Sie die Lautstärke in Ihren Hörgeräten ein.

#### Mute

Um die Hörgeräte stumm zu schalten, tippen Sie auf das Mute-Symbol links neben dem Lautstärkeregler.

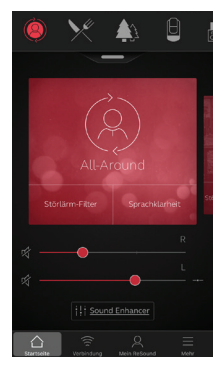

#### Getrennter Lautstärkeregler

Um die Lautstärke für das rechte und linke Hörgerät unabhängig voneinander einzustellen, tippen Sie auf das Split-Symbol rechts neben dem Lautstärkeregler. Es erscheint für jedes Hörgerät einzeln jeweils ein Regler.

### 🛆 Lautstärkeeinstellung des Streamers

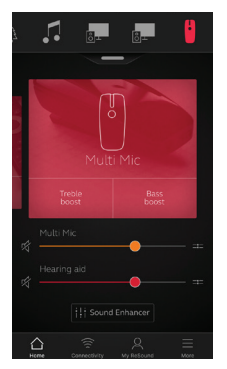

### Lautstärkeeinstellung des Streamers

Wenn Sie ein Streamerprogramm ausgewählt haben, können Sie die Streaming-Lautstärke getrennt mit dem orangefarbenen Lautstärkeregler einstellen.

### Hörgerätelautstärke

Sie können zudem die Lautstärke der Hörgeräte separat einstellen, ohne dass Sie die Lautstärke des Audiosignals, welches Sie gerade streamen beeinflussen.

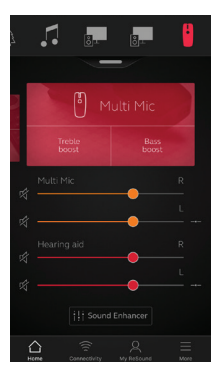

### Getrennte Lautstärkeeinstellung des Streamers

Um die Lautstärke für die rechte und linke Seite des Streamer-Gerätes getrennt einzustellen, tippen Sie auf das Split-Symbol rechts neben dem orangefarbenen Regler.

**i** Kann ich alle meine Geräte stummschalten? Sie können Ihre Hörgeräte oder Ihr Streamer-Gerät unabhängig voneinander stummschalten, indem Sie auf eins der Mute-Symbole links neben den Lautstärkereglern tippen. Um die Stummschaltung aufzuheben, tippen Sie wieder auf das Mute-Symbol oder auf die rote Fläche in der Mitte des Bildschirms.

### Mix-in-Streaming-Lautstärkeregelung

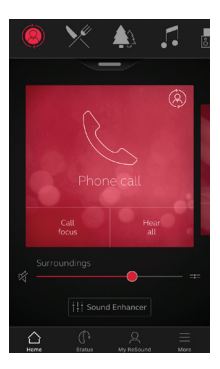

Bei ReSound LiNX Quattro und Nachfolgegeräten mit gemischtem Streaming wird die Lautstärke des Telefonats oder eines anderen Streaming-Signals über den Lautstärkeregler des Smartphones oder Tablets gesteuert. Der Klang des Streaming-Signals oder der Umgebung kann schnell mit den Schnelltasten über die App optimiert werden.

### ☐ Quick-Buttons

Jedes Programm hat eigene Quick-Buttons. Quick-Buttons sind Tastaturkurzbefehle, um den Hörgeräteklang schnell zu optimieren.

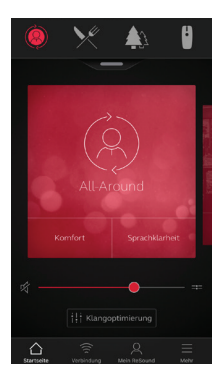

Quick-Buttons werden auf der roten Fläche direkt unter dem Programmnamen angezeigt.

Tippen Sie auf eine Quick-Buttons, um diese zu aktivieren und um sie zu deaktivieren, tippen Sie diese erneut an.

Die Quick-Buttons aktivieren auch vordefinierte Kombinationen von Sound Enhancer-Einstellungen. Ein aktivierter Quick-Button wird daher auch durch das Anpassen oder Zurücksetzen von Einstellungen im Sound Enhancer-Menü deaktiviert.

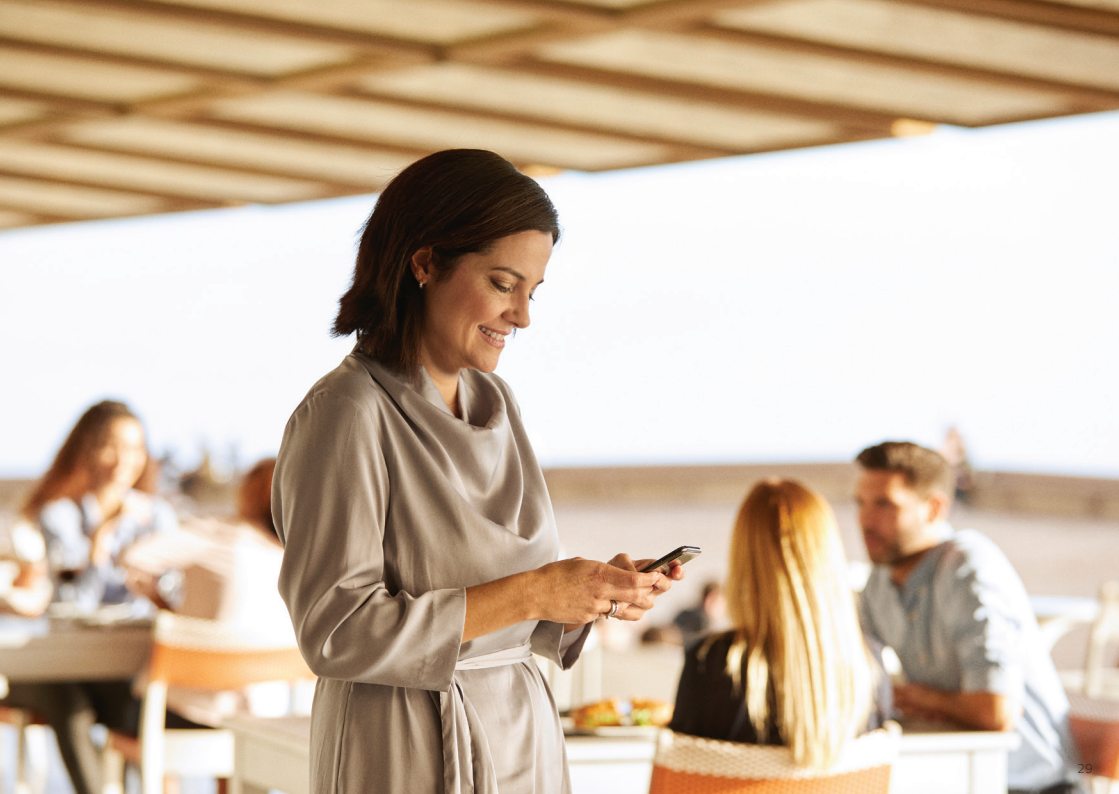

### Klangoptimierung: personalisieren Sie Ihren Klang

Mit dem Klangoptimierer können Sie die Tiefen, Mitten und Höhen sowie die Geräuschreduzierung, den Sprachfokus und die Windgeräuschreduzierung fein einstellen.

Die Verfügbarkeit des Klangoptimiers ist abhängig von Ihrem Hörgerätemodell sowie der Programierung. Rauschunterdrückung, Sprachfokussierung und Windgeräuschunterdrückung sind nur für Hörgerätemodelle der Spitzenklasse erhältlich. Die Einstellung der Bässe, Mitten und Höhen sind in allen Modellen verfügbar.  $\bigcirc$ 

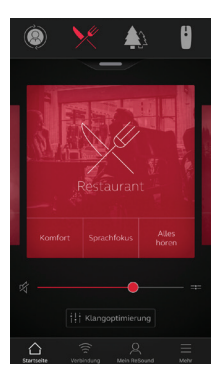

Aktivieren Sie die Klangoptimierung im unteren Feld auf dem Home-Bildschirm.

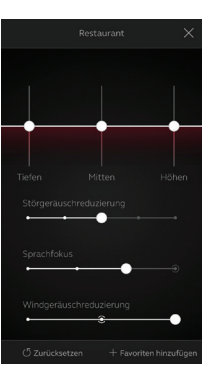

Durch das Bewegen der Regler nehmen Sie Einstellungen an der jeweiligen Funktion vor.

Wenn Sie den jeweiligen Regler bewegen, fokussiert sich der Bildschirm nur auf die jeweilige Funktion. Siehe nächste Seite.

Durch Tippen auf **Zurücksetzen** kehren Sie zu den ursprünglichen Anpasseinstellungen zurück.

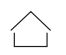

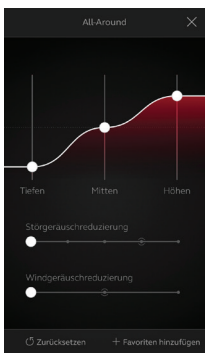

Tiefen, Mitten, Höhen Erhöhen oder verringern Sie die Lautstärke der tiefen, mittleren und hohen Frequenzen.

Die Einstellungen werden auch von dem gestreamten Ton übernommen. AliAroum

### Störgeräuschreduzierung

Einstellung der Stärke der Geräuschunterdrückung von kompletter Umgebungswahrnehmung bis zu fokussiertem Hören.

**Wann ich meine Einstellungen speichern?** Wenn Sie Ihre bevorzugten Einstellung gefunden haben, können Sie diese als Favoriten speichern. Wenn Sie die Einstellungen nicht speichern, bleibt sie aktiv bis Sie Ihre Hörgeräte neu starten indem Sie das Batterie-fach öffnen und wieder schliessen.

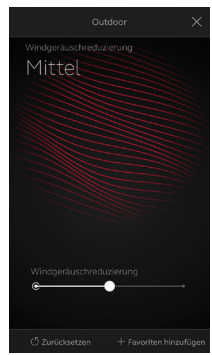

Windgeräuschreduzierung Reduzieren Sie die Wind-

geräusche für einen maximalen Hörkomfort in windigen Situationen.

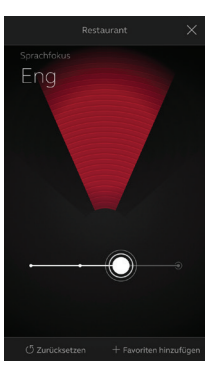

### Sprachfokus

Wählen Sie exakt, was Sie hören möchten, indem Sie den Hörradius einstellen.

Um in die automatische Einstellung zurückzukehren, schieben Sie den Regler ganz nach rechts.

Wenn Sie den Sprachfokus einstellen, versuchen Sie auch die Störgeräuschreduzierung zu ändern, um maximalen Hörkomfort zu erreichen.

### Tinnitus Manager

### Auf folgende Funktionen haben Sie in der App Zugriff

Der Tinnitus Manager ist für ReSound LiNX 3D und ReSound ENZO 3D verfügbar. Seine Funktionen sind nur in der App verfügbar, sofern der Tinnitus Sound Generator (TSG) in einem oder mehreren Ihrer voreingestellten Programme vorgängig von Ihrem Akustiker aktiviert wurde.

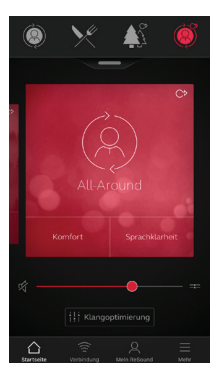

In diesem Fall erscheint in den betreffenden Programmen ein kleines Symbol in der rechten oberen Ecke. Wenn Sie in einem dieser Programme in das Klangoptimierungs-Menü gehen, sehen Sie, dass der Tinnitus Manager aktiviert ist.

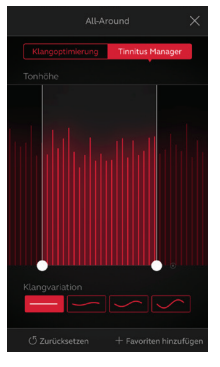

Wenn Sie ein mit weissem Rauschen angepasstes Programm haben

### Tonhöhe

Stellen Sie die Tonhöhe ein, indem Sie die beiden Regler rechts und links, bewegen.

### Klangvariation

Stellen Sie die Klangvariation des weissen Rauschens ein, indem Sie auf die gewünschten Buttons tippen.

Durch Tippen auf **Zurücksetzen** kehren Sie zu der ursprünglichen Anpasseinstellungen zurück.

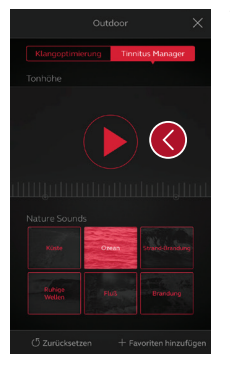

Wenn Sie ein mit Nature Sound angepasstes Programm haben

Wählen Sie ein Geräusch aus sechs Naturgeräuschen aus.

Sie können aber auch über die Play-Button die Frequenz des weissen Rauschens aktivieren.

**i** Kann ich meine Einstellungen speichern? Wenn Sie die bevorzugte Einstellung gefunden haben, können Sie diese als Favoriten speichern. Wenn Sie die Einstellungen nicht speichern, bleibt Sie aktiv bis Sie Ihre Hörgeräte neu starten indem Sie das Batteriefach öffnen und wieder schliessen

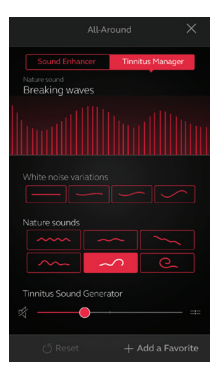

### Wenn Sie ein ReSound LiNX Quattro tragen

Wählen Sie aus einem der sechs Naturgeräuschen oder aus einem der vier 4 weissen Rauschvariationen aus. Stellen Sie die Tonhöhe des weissen Rauschens ein, indem Sie die beiden Schieberegler bewegen.

Stellen Sie die Lautstärke des TSG-Signals getrennt von der Hörgeräte-Lautstärke ein, indem Sie den TSG-Lautstärkeregler bewegen.

# ☆ Favoriten

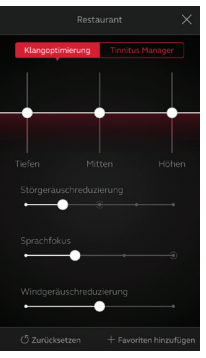

### Einen Favoriten hinzufügen Sie können Ihre bevorzugten Einstellungen als Favoriten speichern.

Tippen Sie auf **Favoriten hinzufügen** am unteren rechten Rand oder in der Programmübersicht.

Sie können die in der Klangoptimierung vorgenommenen Änderungen als neuen Favoriten speichern oder einen vorhandenen Favoriten aktualisieren.

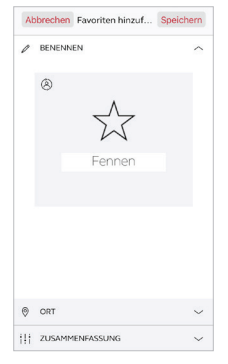

### Benennen

Zu Beginn geben Sie dem Favoriten einen Namen.

Welche sind die Einstellungen meines Favoriten? Zum Ansehen der Einstellungen Ihres Favoriten tippen Sie auf Zusammenfassung unten auf dem Bildschirm. Dazu gehen Sie auf Favoriten hinzufügen oder auf Bearbeiten gehen.

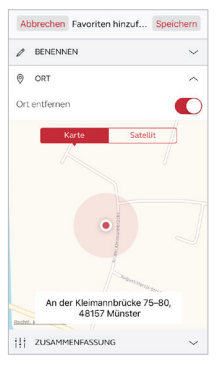

### Ort Sie können einem Favoriten einen Ort hinzufügen.

Sie können Ihre Hörgeräte so einstellen, dass sie automatisch auf den jeweiligen Favoriten umschalten, wenn Sie sich an dem betreffenden Ort aufhalten.

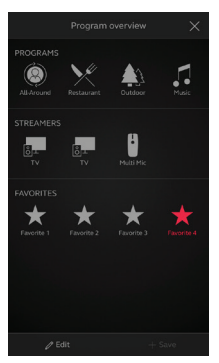

### Programmübersicht

Wenn Sie Ihren Favoriten gespeichert haben, wird er dem Navigationsmenü in der Programmübersicht hinzugefügt.

Um einen aktiven Favoriten zu bearbeiten oder zu löschen, tippen Sie am unteren Rand der

Programmübersicht auf **Bearbeiten**. Dann tippen Sie auf den gewünschten Favoriten. Bearbeiten Sie Name, Ort oder tippen Sie auf **Löschen** am unteren Rand des Bildschirms.

Um alle Favoriten zu löschen, tippen Sie einfach nachdem Sie auf **Bearbeiten** getippt haben am unteren Bildschirmrand auf **Löschen**.

# 🗟 Verbindungsstatus

### Verbindungs- und Batteriestatus

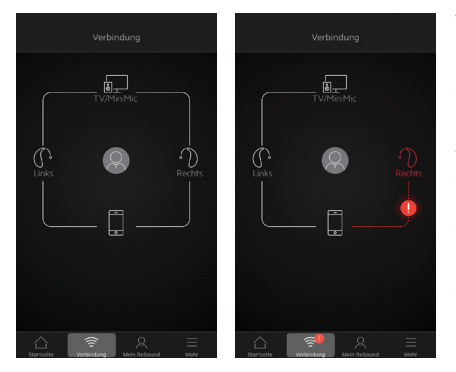

### Verbindungsstatus

Der Verbindungsstatus zeigt die Verbindung an zwischen Ihren Hörgeräten, eine Streaming Zubehör sowie Ihrem Apple oder Android-Gerät. Wenn Sie eine Apple Watch verbunden haben, wird sie auch hier angezeigt.

Wenn Sie eine rote Linie mit einem Ausrufezeichen sehen, bedeutet das, dass die Verbindung schwach oder unterbrochen ist.

### Uas ist, wenn die Verbindung abbricht?

Wenn eine Verbindung unterbrochen ist, tippen Sie auf das Ausrufezeichen. Sie erhalten dann eine Anleitung, wie Sie die Verbindung wieder einrichten können. Wir empfehlen Ihnen immer zu überprüfen, ob Ihre Hörgeräte eingeschaltet sind, sich in der Nähe des Geräts befinden und ausreichend Batterie haben. Sie können auch die Batterielade öffnen und wieder schliessen, wenn sich die Verbindung nicht direkt wiederherstellen lässt.

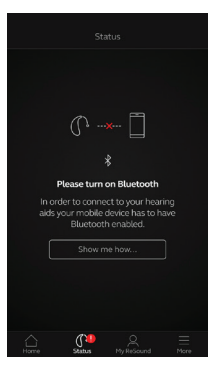

#### Bluetooth aus

Bluetooth muss immer eingeschaltet sein, wenn Sie die App mit den Hörgeräten verwenden möchten. Sollte Bluetooth mal ausgeschaltet sein, fordert die App Sie zum Einschalten auf.

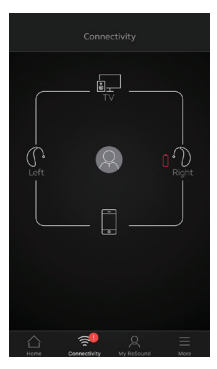

### Warnung bei schwacher Batterie

Wenn die Batterie in einem oder beiden Hörgeräten schwach ist, erscheint eine rote Batterie neben dem betreffenden Hörgerät.

### ReSound LiNX Quattro 61-Wiederaufladbares Hörgerät mit Akku

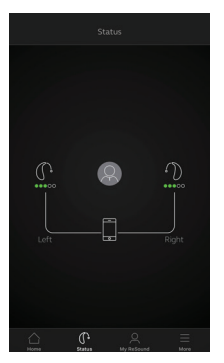

Wenn die angeschlossenen Hörgeräte wiederaufladbar sind, zeigt die Batteriestatusanzeige den aktuellen Ladezustand für jedes Hörgerät an.

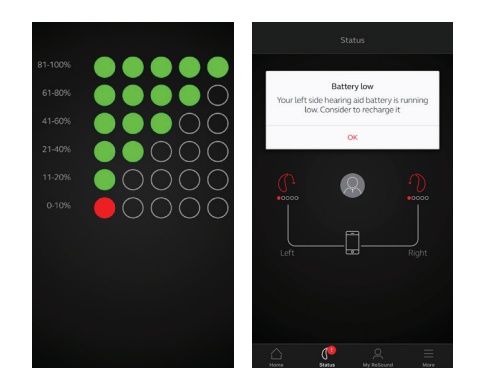

### Uas ist, wenn die Verbindung abbricht?

Bei Ihren wiederaufladbaren Hörgeräten können Sie die Programmtaste 5 Sekunden lang gedrückt halten, um die Hörgeräte auszuschalten und dann wiederum 5 Sekunden lang gedrückt halten, um die Hörgeräte wieder einzuschalten. Wenn bei Ihren MFi-Geräten weiterhin Verbindungsprobleme auftreten, aktivieren Sie im Menü «Mehr» «MFi-Verbindung optimieren».

#### Batterieladezustand

Die Batterieanzeige ist eine Skala von 1 bis 5 unterteilt, wobei jeder Punkt einem Batterieladeintervall entspricht. Sobald der Batterieladezustand unter 10% liegt, zeigt ein rotes Ausrufezeichen und die Batterieladungsanzeige an, dass es Zeit ist, das Hörgerät wieder aufzuladen.

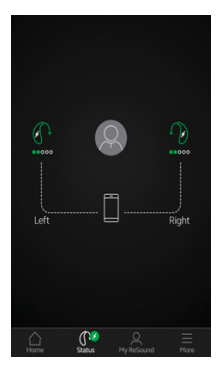

### Aufladen der Hörgeräte Sobald Ihre wiederaufladbaren Hörgeräte im Ladegerät platziert sind, zeigt ein grünes Licht auf dem Statusbildschirm an, dass sich die Hörgeräte im Ladezustand befinden und die Verbindung wird als gestrichelte Linie angezeigt. Während des Ladevorgangs zeigt die Batterieanzeige den aktuellen Ladezustand

an

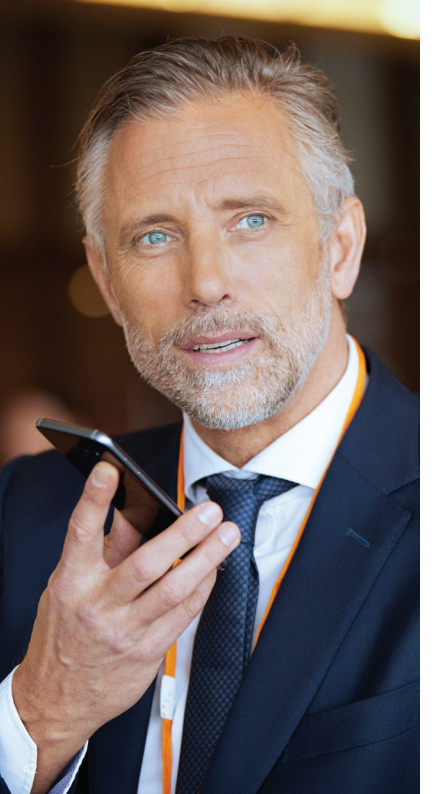

### ReSound Assist: Hörgeräteunterstützung, wo immer Sie sind

Wenn Sie noch mehr Feinanpassung benötigen, als Ihre ReSound Smart App Ihnen bereits schon bietet, können Sie über ReSound Assist direkt Hilfe von Ihrem Hörakustiker erhalten. Mit ReSound Assist haben Sie die Möglichkeit, Ihren Hörakustiker bei der Einstellung Ihrer Hörgeräte um Hilfe zu bitten sowie direkt in der App neue Einstellungen für die Installation in Ihren Hörgeräten erhalten.

Bitte beachten Sie, dass der Zugriff auf ReSound Assist folgendes erfordert:

- Verfügbarkeit in Ihrem Markt
- Eine oder mehrere seiner Funktionen wurden von Ihrem Hörakustiker für Sie aktiviert.

### 

| RNEN                                                                                                    | ERNN                                                                                                    | > |
|----------------------------------------------------------------------------------------------------|----------------------------------------------------------------------------------------------------|---|
|                                                                                                    | Erfahren Sie mehr über die App     Tipps zur Bedienung     Sound Assist     Anderung anfordern     Merre Anfragen und neue     Einstellungen     Softwaresktualisierung für | > |
| Tipps zur Bedienung  Sound Assist  Anderung anfordern  Anderung anfordern  Mene Anfragen und neue Einstellungen  Morenternen                                   |                                                                                                    | > |
| SOUND ASSIST           Inderung anfordern           Image: Anfragen und neue           Einstellungen           Stofwarzekrualisierung für           Höresteren | ESOUND ASSIST                                                                                                    |   |
| Anderung anfordern     Anderung anfordern     Meine Anfragen und neue     Einstellungen     Softwareaktualisierung für     Hörsverene                          | Anderung anfordern     Meine Anfragen und neue     Einstellungen     Softwareaktualisierung für                                                                             |   |
| Meine Anfragen und neue     Einstellungen     Softwareaktualisierung für     Hörsveterne                                                                       | Meine Anfragen und neue<br>Einstellungen     Softwareaktualisierung für                                                                                                    | > |
| Softwareaktualisierung für                                                                                                    | Softwareaktualisierung für                                                                                                    | > |
| rior of occurre                                                                                                    | Hörsysteme                                                                                                    | > |
|                                                                                                    |                                                                                                    |   |

#### Mein ReSound

Um auf die ReSound Assist Funktion zu kommen, tippen Sie am unteren Bildschirmrand auf Mein ReSound. Durch Tippen auf **Änderung anfordern** erreichen Sie Ihren Hörakustiker. Folgen Sie den Anweisungen in der App.

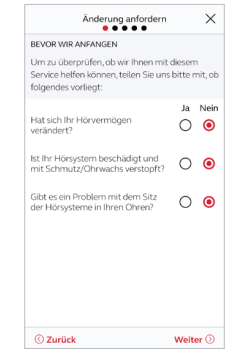

### Bevor wir beginnen

Bevor wir beginnen, werden einige Fragen zu Ihrem Hörvermögen und Ihrem Hörgerät gestellt. So können wir prüfen, ob dieser Service Ihnen zur Feinanpassung Ihrer Hörgeräteeinstellungen helfen kann.

Versuchen Sie zuerst Ihre gewünschten Feinanpassungen selber über die ReSound Smart 3D App zu machen. Nutzen Sie ReSound Assist erst, wenn die Probleme immer wiederkehren oder Sie noch mehr Feinanpassung benötigen.

Die in dieser Anleitung gezeigten Schritte für ReSound Assist sind Beispiele aus dem Ablauf in der ReSound Smart 3D App.

### $\,\,\, ightarrow\,\,$ Beschreibung des Problems und Senden

Beantworten Sie die folgenden Fragen. Je mehr Angaben Sie liefern, desto besser kann Ihr Hörakustiker Ihnen helfen.

Änderung anfordern X ----BESCHREIBEN SIE IHR PROBLEM Bitte markieren Sie die aufgetretenen Probleme Auf der letzten Seite können Sie zusätzlich Ihre eigene Erklärung hinzufügen. O Zu laut O Zu leise Gedämpft, undeutlich Zusätzliches Rauschen, Pfeifen, Knistern O Zu schrill, blechern Der Ton schwankt oder wird ab und zu unterbrochen ○ Anderes C Zurück

Eingabe Ihrer Informationen Wenn keine der Optionen Ihr Problem beschreibt, dann wählen Sie Anderes. Sie haben im letzten Schritt die Möglichkeit eine persönliche Meldung hinzufügen, um eine eigene Beschreibung zu liefern.

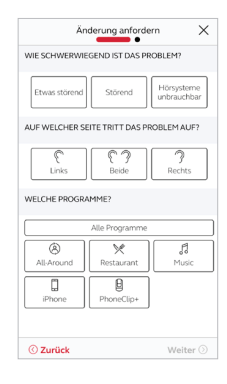

### Schweregrad des Problems

Im zweiten Schritt teilen Sie Ihrem Hörakustiker mit, für wie schwerwiegend Sie das Problem halten, auf welchem Ohr es auftritt und in welchem Programm Sie es feststellen.

Vehmen Sie in jedem Bildschirm eine Eingabe vor, um fortfahren zu können.

| Änderung anforder                                                                                                    | n X                       |
|----------------------------------------------------------------------------------------------------|---------------------------|
| ZUSAMMENFASSUNG                                                                                                    |                           |
| Zu laut     Mit bestimmten Geräuschen: Bi<br>Geräuschen: Klicken einer Tastatu<br>raschelndes Papier     Etwas störend     Ohr auf Seite: Beide     All-Around | ei leisen<br>r, Schritte, |
| TITEL DER ANFRAGE                                                                                                    |                           |
| Zu laut                                                                                                    | 0                         |
| PERSÖNLICHE MITTEILUNG                                                                                                    |                           |
| Geben Sie Ihre Nachricht ein                                                                                                    |                           |
| © Zurück Anf                                                                                                    | rage senden               |

Änderung anfordern Tippen Sie auf Anfrage senden, wenn Sie fertig sind. Stellen Sie sicher. dass Ihre Hörgeräte während des Sendens mit der App verbunden sind, da Ihre aktuellen Hörgeräteeinstellungen auch übermittelt werden. Stellen Sie zudem sicher, dass Ihr Gerät eine Netzwerkverbindung hat.

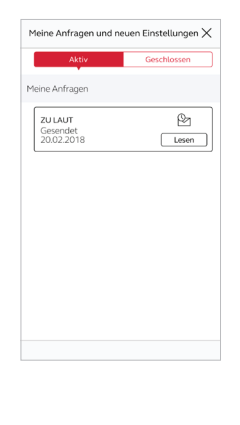

#### Anfrage ansehen

Um Ihre vorherigen Anfragen und Antworten von Ihrem Hörakustiker anzusehen, gehen Sie auf Mein ReSound und tippen Sie auf Meine Anfragen und neuen Einstellungen. Hier finden Sie eine Übersicht Ihrer aktiven und geschlossenen Anfragen. Tippen Sie darauf, um die Details anzusehen

🛄 Nachdem Sie Ihre Anfrage versandt haben, erhalten Sie von Ihrem Hörakustiker eine Empfangsbestätigung mit den Angaben, bis wann Sie eine neue Einstellungen erwarten können

### $\,\,\, ightarrow\,$ Neue Hörgeräteeinstellungen erhalten

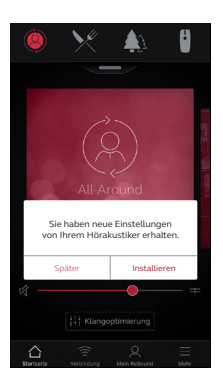

Benachrichtigung Wenn Ihr Hörakustiker Ihnen neue Hörgeräteeinstellungen sendet, erhalten Sie direkt in der App eine Benachrichtigung. Tippen Sie auf Installieren, um die Installation sofort oder auf Später, um sie später durchzuführen.

Wenn Sie auf **Später** tippen, erinnert Sie ein Benachrichtigungssymbol in **Mein ReSound** daran, die Installation auszuführen. Gehen Sie für die Installation in Mein ReSound.

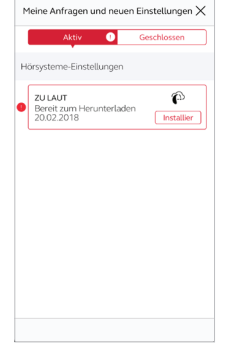

### Starten der Installation

Neue Hörgeräteeinstellungen erscheinen auf dem Bildschirm. Tippen Sie auf Installieren, um die Installation zu beginnen. Die Installation dauert ca. 1 Minute.

Ihr Hörakustiker kann Ihnen zudem eine Mitteilung senden, in welcher er erklärt, was in den neuen Einstellungen enthalten ist.

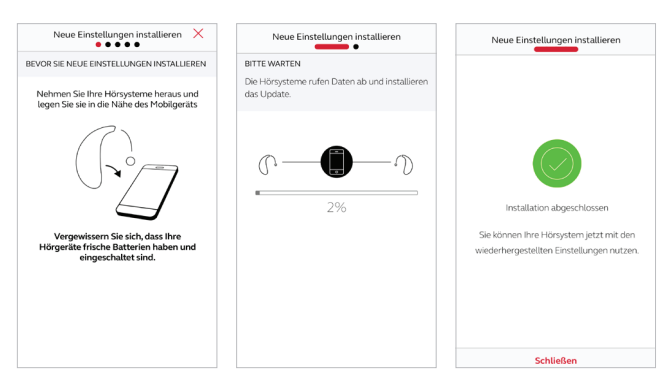

Wenn Sie nach der Installation der neuen Einstellungen aus irgendeinem Grund Ihre vorherigen wiederherstellen möchten, gehen Sie auf Mein ReSound und tippen auf Meine Anfragen und neue Einstellungen. Die Option zur Wiederherstellung der vorherigen Einstellungen finden Sie am unteren Bildschirmrand. Dann folgen Sie einfach den Anweisungen.

### Installation neuer Hörgeräteeinstellungen

In den folgenden Schritten prüft die App zweimal, ob Ihre Hörgeräte und das Gerät für die Installation bereit ist. Beachten Sie unbedingt, dass der Ton in Ihren Hörgeräten während der Installation ausgeschaltet ist.

Sie können während der Installation laufend den Fortschritt mitverfolgen. Das grüne Häkchen zeigt Ihnen an, wenn die Installation abgeschlossen ist. Tippen Sie auf Schliessen und testen Ihre neuen Hörgeräteeinstellungen.

### 🔍 Meine Akustik bewerten

Wenn Sie eine neue Anpassung oder eine neue Feineinstellung Ihrer Hörgeräte erhalten haben, wird die App Sie darum bitten, Ihre Akustik-Einstellungen nach ein paar Tagen zu bewerten. Diese Bewertung wird direkt an Ihren Hörakustiker weitergeleitet. Wenn Sie mit den Einstellungen nicht zufrieden sind, kann Ihr Hörakustiker diese für Sie anpassen.

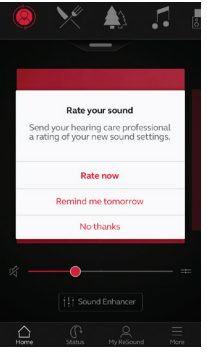

Mitteilung

Sie erhalten eine Mitteilung, um Ihre Akustik-Einstellungen zu bewerten. Diese Mitteilung erscheint entweder auf Ihrem Mobilgerät oder direkt in der App.

### Wenn Sie auf **Mich** morgen erneut erinnern

klicken, erhalten Sie einen Tag später eine weitere Mitteilung. Sie können ausserdem auch auf Mein ReSound gehen und dann auf **Meine Akustik bewerten**.

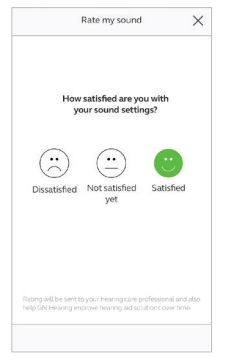

#### Bewertung

Bewerten Sie Ihre Akustik-Einstellungen mit einer der drei folgenden Optionen:

- Zufrieden
- Noch nicht zufrieden
- Unzufrieden

Sie können Ihre Akustik-Einstellungen ein Mal bewerten. Rate my sound
 X

 How are the sound settings
 compared to what you had before?
 C

 U

 Worse than Same as
 Better than
 before
 before
 before
 C

 C

 C

 C

 C

 C

 C

 C

 C

 C

 C

 C

 C

 C

 C

 C

 C

 C

 C

 C

 C

 C

 C

 C

 C

 C

 C

 C

 C

 C

 C

 C

 C

 C

 C

 C

 C

 C

 C

 C

 C

 C

 C

 C

 C

 C

 C

 C

 C

 C

 C

 C

 C

 C

 C

 C

 C

 C

 C

 C

 C

 C

 C

 C

 C

 C

 C

 C

 C

 C

 C

 C

 C

 C

 C

 C

 C

 C

 C

 C

 C

 C

 C

 C

 C

 C

 C

 C

 C

 C

 C

 C

 C

 C

 C

 C

 C

 C

 C

 C

 C

 C

 C

 C

 C

 C

 C

 C

 C

 C

 C

 C

 C

 C

 C

 C

 C

 C

 C

 C

 C

 C

 C

 C

 C

 C

 C

 C

 C

 C

 C

 C

 C

 C

 C

 C

 C

 C

 C

 C

 C

 C

 C

 C

 C

 C

 C

 C

 C

 C

 C

 C

 C

 C

 C

 C

 C

 C

 C

 C

 C

 C

 C

 C

 C

 C

 C

 C

 C

 C

 C

 C

 C

 C

 C

 C

 C

 C

 C

 C

 C

 C

 C

 C

 C

 C

 C

 C

 C

 C

 C

 C

 C

 C

 C

 C

 C

 C

 C

 C

 C

 C

 C

 C

 C

 C

 C

 C

 C

 C

 C

 C

 C

 C

 C

 C

 C

 C

 C

 C

 C

 C

 C

 C

 C

 C

 C

 C

 C

 C

 C

 C

 C

 C

 C

 C

 C

 C

 C

 C

 C

 C

 C

 C

 C

 C

 C

 C

 C

 C

 C

 C

 C

 C

 C

 C

 C

 C

 C

 C

 C

 C

 C

 C

 C

 C

#### Vergleich

Wenn die Nuancen Ihrer Akustik-Einstellungen angepasst wurden, wird die App Sie darum bitten, die neue Akustik-Einstellung mit der vorherigen Akustik-Einstellung zu vergleichen. Sind die Einstellungen jetzt:

- Besser als vorher
- Genauso wie vorher
- Schlechter als vorher

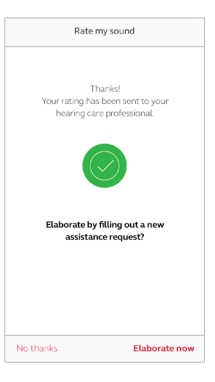

# Eine neue Anfrage senden

Wenn Sie sich für Unzufrieden oder Noch nicht zufrieden entscheiden, wird die App Sie darum bitten, weiterführende Aussagen in ein Supportformular (siehe separates Kapitel) einzutragen.

Diese Informationen helfen Ihrem Hörakustiker ungemein bei der Anpassung Ihrer Einstellungen.

### $\bigotimes$ So erhalten Sie eine neue Hörgerätesoftware

ReSound Assist ermöglicht auch Hörgerätesoftware Updates. Es empfiehlt sich die Software zu aktualisieren, um eine verbesserte Leistungsfähigkeit zu erreichen. Sie können dies jetzt direkt in der ReSound Smart 3D App tun.

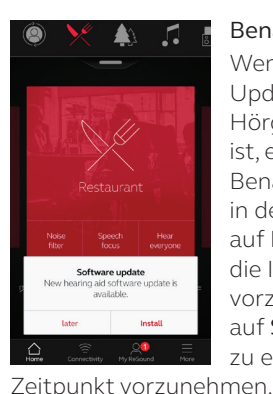

Benachrichtigung Wenn ein Software-Update für Ihre Hörgeräte verfügbar ist, erhalten Sie eine Benachrichtigung direkt in der App. Tippen sie auf Installieren, um die Installation sofort vorzunehmen oder auf Später, um diese zu einem späteren

Install new hearing aid software .... ARE YOU READY? Please use fresh hearing aid batteries and plug in your mobile device for this installation. CHECKING IF YOU ARE READY Bluetooth is on More than 25% power on mobile Hearing aid battery is not low Continue

X

### Überprüfen, ob Sie bereit sind

Die App prüft zweimal, ob Ihre Hörgeräte und das Gerät für die Installation bereit ist. Beachten Sie unbedingt, dass der Ton in Ihren Ihrer Hörgeräten während der Installation ausgeschaltet ist. Eine Mitteilung in der neuen Software erklärt Ihnen, was in dem Update enthalten ist.

Wenn Sie auf Später tippen, erinnert Sie ein Benachrichtigungssymbol in Mein ReSound daran, die Installation auszuführen. Gehen Sie für die Installation in Mein ReSound

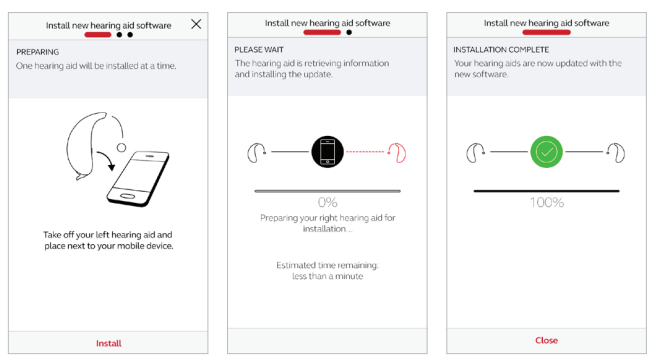

**U** Installieren Sie die neue Hörgerätesoftware, wann immer Sie Zeit dazu haben. Der Vorgang dauert ca. Fünf Minuten pro Hörgerät. Wir empfehlen Ihnen die Installation abzuschliessen, nachdem Sie sie einmal gestartet haben.

### Installation neuer Hörgerätesoftware

Die App installiert die neue Software jeweils auf einem Hörgerät.

Wenn Sie zwei Hörgeräte haben, entfernen Sie eins nach dem anderen und platzieren es neben das Gerät. Legen Sie bitte alle Geräte während der Installation nahe nebeneinander.

Sie können den Fortschritt der Installation laufend mitverfolgen. Das grüne Häkchen zeigt Ihnen an, wenn die Installation abgeschlossen ist. Tippen Sie auf **Schliessen** und Sie sind fertig.

# ℜ Tipps zur Bedienung

Die ReSound Smart 3D App verfügt auch über Tipps zur Bedienung, die Ihnen dabei helfen sollen Ihr Hörerlebnis weiter zu verbessern. Die Tipps zur Bedienung erscheinen in den ersten Wochen, in denen Sie Ihre Hörgeräte tragen und die App nutzen. Sie können wählen, ob Sie die Tipps zur Bedienung erhalten möchten oder nicht.

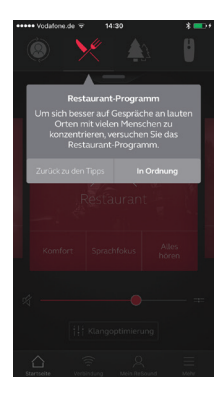

#### Erfahrener Hörgeräteträger

Wenn Sie ein erfahrener Hörgeräteträger sind, erhalten Sie Tipps zur Nutzung der App.

Tippen Sie auf In Ordnung, wenn Sie den Tipp gelesen haben. Tippen Sie auf keine weiteren Tipps, wenn Sie keine weiteren Tipps mehr angezeigt haben möchten.

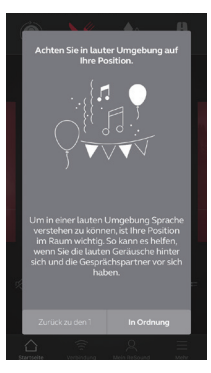

### Neue Hörgeräteträger

Wenn Sie das erste Mal Hörgeräte tragen oder einfach mehr über Hörgeräte wissen möchten, erhalten Sie Tipps zur Nutzung der App sowie allgemeine Tipps für besseres Hören.

Die allgemeinen Tipps für besseres Hören

umfassen Ratschläge zur Gewöhnung an die Hörgeräte und was Sie noch tun können, um noch besseres Hörerlebnis zu erhalten.

# 📯 Erfahren Sie mehr über die App

Um noch mehr darüber zu erfahren, wie die App funktioniert, gehen Sie auf Erfahren Sie mehr über die App im Mein ReSound Menü. Erkunden Sie Schritt für Schritt die App und ihre Möglichkeiten.

| <          | Erfahren Sie mehr über die App |  |  |  |  |
|------------|--------------------------------|--|--|--|--|
| $\bigcirc$ | Programme wechseln             |  |  |  |  |
| (((*       | Verbindung                     |  |  |  |  |
| ☆          | Favoriten                      |  |  |  |  |
| Ø          | Finde mein Hörsystem           |  |  |  |  |
|            | Schnellwahltasten              |  |  |  |  |
| н          | Klangoptimierung               |  |  |  |  |
| ¢          | Tinnitus Manager               |  |  |  |  |
|            | Lautstärkeregelung             |  |  |  |  |
| ~          | ReSound Assist                 |  |  |  |  |

### Überblick

Hier erhalten sie einen vollständigen Überblick über die in der App enthaltenen Funktionen Erkunden Sie diese, um mehr über die App zu erfahren.

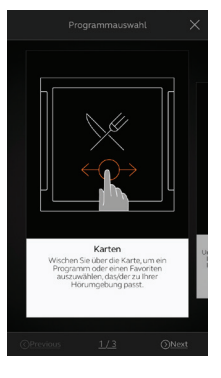

### Beispiel: Ändern der Programme

Lernen Sie, wie Sie Programme ändern, indem Sie über die roten Flächen auf dem Home-Bildschirm wischen.

# & Finde mein Hörgerät

Wenn Sie Ihre Hörgeräte verloren haben, tippen Sie auf Finde mein Hörsystem unter Mein ReSound. Die App kann Ihnen helfen, Ihre Hörgeräte wiederzufinden.

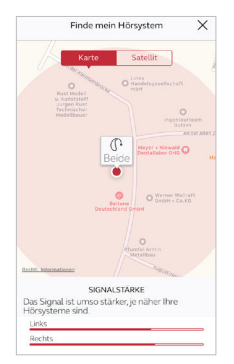

### Letzte Verbindung

Die Karte zeigt an, wo sich die verbundenen Hörgeräte zuletzt befunden haben. Tippen Sie auf die Hörgeräte, um die Adresse sowie den letzen Kontaktzeitpunkt anzuzeigen.

Sie können zwischen der Karten- und Satellitenansicht hin- und herschalten.

### Signal-Stärke

Wenn die App die Hörgeräte in der Nähe erkennt, zeigt sie Ihnen an, ob Sie sich zu Ihnen hin oder von ihnen weg bewegen. Beachten Sie auf der Anzeige die roten Balken am unteren Bildschirmrand.

Um diese Funktion zu nutzen, müssen die Hörgeräte eingeschaltet sein.

 $\equiv$  Mehr

### Zusätzliche Optionen in der App

| 400           |          |            |            |
|---------------|----------|------------|------------|
| APP -         |          |            | _          |
| Demomodus     |          |            | $\bigcirc$ |
| Tipps zur Bec | lienung  |            |            |
| Favoriten aut | omatisch | aktivieren |            |
| ALLGEMEINES   |          |            |            |
| Über          |          |            |            |
| Rechtliche Hi | nweise   |            |            |
| Support       |          |            |            |
|               |          |            |            |
| $\wedge$      |          | Q          | =          |

### Anwendung: Individuelle Anpassung der App

- 1. Sehen Sie sich die App an, ohne dass Hörgeräte angeschlossen sind
- 2. Tipps zur Bedienung: ein- oder ausschalten
- 3. Favoriten automatisch aktivieren: Diese Einstellung aktiviert ortsabhängig Ihre Favoriten automatisch

| Allgemeine Info |
|-----------------|
|-----------------|

- 1. Über: Informieren Sie sich über die App und ReSound
- 2. Rechtliche Hinweise: Siehe nächsten Bildschirm
- 3. Support: Finden Sie hilfreiche Tipps und Links

| MANUKACTURER TERMS AND CONDITIONS ON ONLINE SERVICES PRIVACY POLICY |           |            |   |   |
|---------------------------------------------------------------------|-----------|------------|---|---|
| TERMS AND CONDITIONS ON ONLINE SERVICES FRIVACY POLICY              | NUFACT    | URER       |   | > |
| ON ONLINE SERVICES                                                  | RMS AND   | CONDITIONS | 5 | > |
| PRIVACY POLICY                                                      | ONLINE    | SERVICES   |   | > |
|                                                                     | RIVACY PO | LICY       |   | > |
|                                                                     |           |            |   |   |
| A 8 0                                                               |           |            |   |   |

### **Rechtliche Hinweise**

- 1.Herstellerhinweise sowie die App-Version, usw.
- 2.Geschäfts- und Nutzungsbedingungen
- 3.GN Online Services: Überprüfen, Einräumen oder Zurücknehmen der Zustimmung zur Datenverarbeitung
- 4. Datenschutzrichtlinien

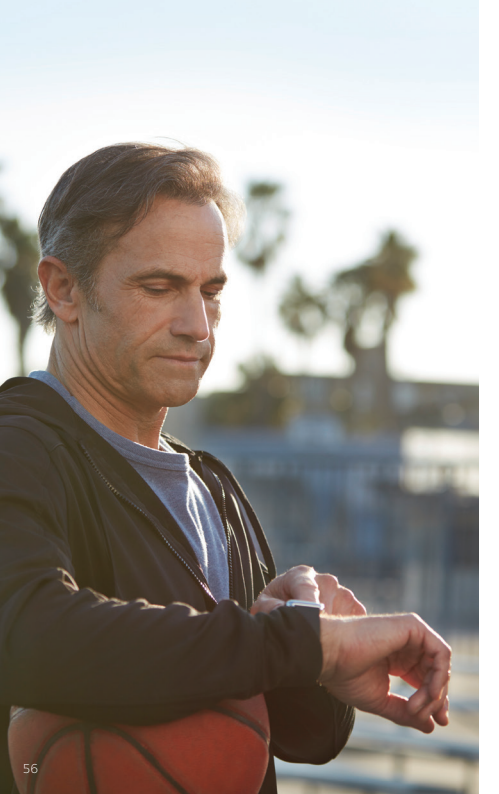

### ReSound Smart 3D App für die Apple Watch

Bedienen Sie die smartesten Hörgeräte direkt von Ihrem Handgelenk aus.

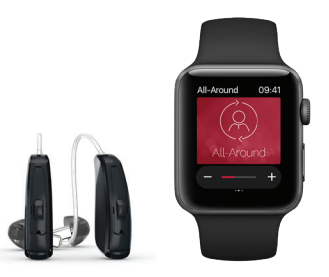

Was Sie dazu brauchen Die App ReSound Smart 3D muss auf Ihrem iPhone installiert sein.

### Koppeln

Paaren Sie Ihre Apple Watch mit Ihrem iPhone, indem Sie den Anleitungen, in der Apple Watch App, die Sie in Ihrem iPhone finden, folgen.

### Wie Sie die ReSound Smart 3D App in Ihrer Apple Watch aufschalten

# Wie schalte ich die App in meiner Apple Watch auf?

- Öffnen Sie die **Apple Watch App** in Ihrem iPhone.
- Scrollen Sie abwärts, bis Sie **Smart 3D** in Ihrer App-Liste sehen. Tippen Sie darauf.
- Aktivieren Sie App auf Apple Watch anzeigen.
- Die ReSound Smart 3D App ist nun in der Apple Watch verfügbar.

Die Verbindung der Apple Watch zum Hörgerät erfolgt zwingend immer über das iPhone.

### Wechseln Sie in die ReSound Smart 3D App

Gehen Sie im Menü Mehr auf Watch Einstellungen

- Wenn Sie die digitale Krone in der Smart 3D App nutzen möchten, aktivieren Sie auch **Regler mit der digitalen Krone einstellen**.
- Wenn Ihre Apple Watch
   und Ihr iPhone miteinander

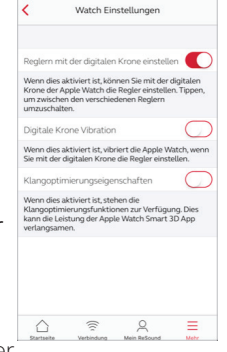

verbunden sind, stehen Ihnen weitere Watch-Einstellungen im Menü **Mehr** zur Verfügung.

• Wenn Sie die Klangoptimierung in der Apple Watch nutzen wollen, aktivieren Sie auch Klangoptimierungseigenschaften.

### Aktivieren Sie Komplikationen

- Sie können für die ReSound Smart 3D App auch **Komplikationen** nutzen. Dies sind kleine Steuersymbole, die in dem Hauptbildschirm der Watch angezeigt werden. Sie zeigen Ihr aktuelles Programm und führen Sie über einfaches antippen direkt zur App.
- Sie können Komplikationen aktivieren, indem Sie das Display der Apple Watch individuell anpassen. Hierzu drücken Sie lange auf das Display der Watch und wählen Sie Anpassen.

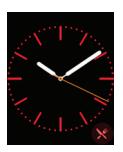

• Die kleinen quadratischen Bereiche sind Komplikationen. Wählen Sie eine Komplikation an und navigieren Sie mit der digitalen Krone zum ReSound Smart 3D Symbol.

### Home Bildschirm

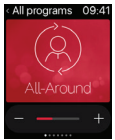

Der Home Bildschirm zeigt Ihnen das aktuelle Programm.

### Programme und Favoriten

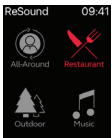

### Programmüberblick

Tippen Sie auf eins der Programmsymbole, um ein Programm zu wählen. Scrollen Sie abwärts, um zwischen den Hörgeräteprogrammen, Streamerprogrammen und Ihren eigenen Favoriten zu wählen. Sie können neue Favoriten in der ReSound Smart 3D App auf dem iPhone erstellen.

i Sie können auch die digitale Krone der Apple Watch für die Navigation und die Einstellungen nutzen.

### Lautstärkeregler

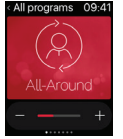

### Lautstärkeeinstellung für das Hörgerät

Tippen Sie auf +/-, um die Lautstärke des Hörgerätes zu erhöhen oder zu verringern. Um die Hörgeräte stumm zu schalten, tippen Sie fest auf den Bildschirm. Um die Stummschaltung aufzuheben, tippen Sie auf +/-.

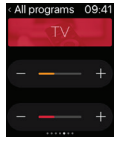

### Lautstärkeeinstellung für den Streamer

Wenn Sie ein Streamerprogramm ausgewählt haben, können Sie die Streaming-Lautstärke separat über den orangefarbenen Lautstärkeregler einstellen. Durch starken Druck können Sie die Streaming Lautstärke stumm schalten.

### Quick Buttons und Klangoptimierung

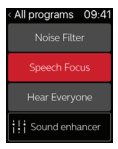

Wischen Sie auf dem Home-Bildschirm nach links, um auf die Quick Buttons und die Klangoptimierungsfunktionen zuzugreifen. Tippen Sie auf +/-, um die Funktionen einzustellen. Durch starken Druck setzen Sie die Einstellungen auf die Anpasseinstellungen zurück.

#### Störschallreduzierung

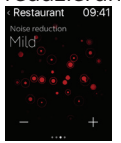

#### Windgeräuschreduzierung

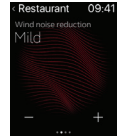

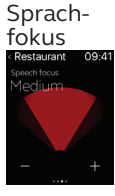

#### Bass und Höhen

| < Restaurant | 09:41 |  |
|--------------|-------|--|
| Bass         |       |  |
|              |       |  |
| Treble       |       |  |
|              |       |  |
|              |       |  |

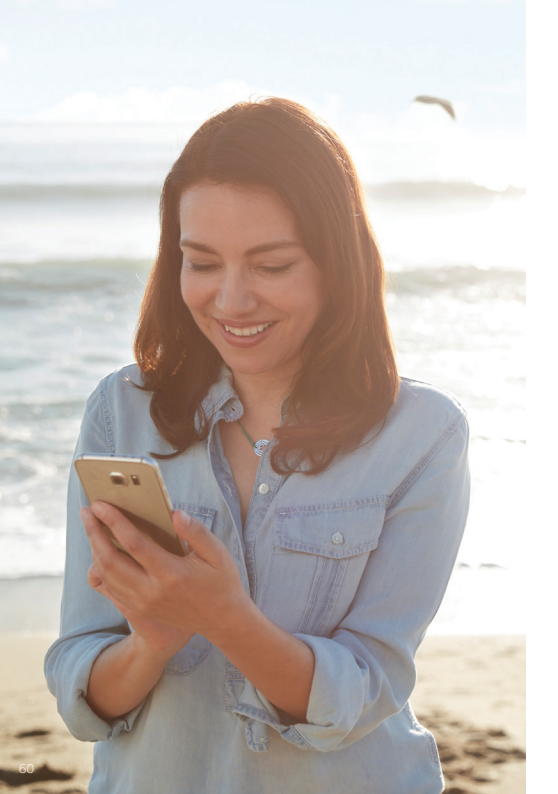

### Streamen Sie Sound mit Ihrem Android-Gerät

Streamen Sie Sound von Ihrem Android-Gerät zu Ihren ReSound Smart Hearing Hörgeräten mit dem ReSound Phone Clip+.

Wenn Sie Ihre Smart Hearing Hörgeräte mit dem Phone Clip+ gekoppelt haben, können sie Stereo-Sound von Ihrem Android-Gerät empfangen.

Öffnen Sie einfach den Media-Player auf Ihrem Gerät und drücken Sie auf Play. Ihre Hörgeräte schalten dann auf das Streaming-Programm um und nach einigen Sekunden hören Sie ein Audio-Signal.

### Koppeln/Verbinden des ReSound Phone Clip+ mit Ihrem Android-Gerät

- Gehen Sie auf Ihre Telefoneinstellungen und stellen Sie sicher, dass Bluetooth eingeschaltet ist.
- Schalten Sie den Phone Clip+ ein, entfernen die silberne Kappe und suchen Sie den kleinen blauen Bluetooth Paarungsknopf.
- Tippen Sie einmal auf diesen Knopf, um den Bluetooth Paarungsmodus zu aktivieren. Die LED-Anzeige ändert sich in blau und der Phone Clip+ ist für zwei Minuten im Paarungsmodus.
- Nach einigen Sekunden wählen Sie in der Liste der verfügbaren Bluetooth-Geräte in Ihrem Gerät **Hearing Aid Phone**.
- Wenn Sie nach einem Passwort gefragt werden, geben Sie 0000 (vier Nullen) ein und wählen Sie **Headset**.

### Paaren/Verbinden des ReSound Phone Clip+ mit Ihren Hörgeräten

- Öffnen und schliessen Sie die Batterielade Ihres Hörgerätes.
- Schalten Sie den Phone Clip+ ein, entfernen die silberne Kappe und suchen nach dem kleinen weissen Hörgeräte Paarungsknopf.
- Tippen Sie einmal auf diesen Knopf, um den Hörgeräte Paarungsmodus zu aktivieren. Die LED-Anzeige blinkt alle zwei Sekunden in gelb und der Phone Clip+ ist für 20 Sekunden im Paarungsmodus.

Weitere Informationen über den ReSound Phone Clip+ finden Sie in der Bedienungsanleitung oder besuchen Sie www.resound.com/wirelessconnectivity

## Testen Sie weitere Apps von ReSound

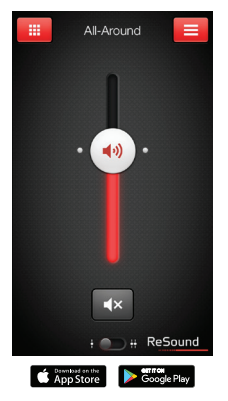

### ReSound Smart™

ReSound SN

Die ReSound Smart App bietet einfache Bedienelemente und erweiterte Funktionen, mit denen Sie Ihr Hörerlebnis individuell gestalten können.

Die ReSound Smart App\* ist die erste Hörgeräte App mit einer direkten Verbindung zwischen Ihren Hörgeräten und dem Mobiltelefon.

#### resound.com/smartapp

\*Abhängig von der lokalen Verfügbarkeit

Die ReSound Smart App ist mit folgenden ReSound Smart Hearing Hörgeräten kompatibel.

- ReSound LiNX<sup>2</sup>
- ReSound LiNX
- ReSound LiNX TS
- ReSound ENZO<sup>2</sup>
- ReSound ENZO
- ReSound Up Smart

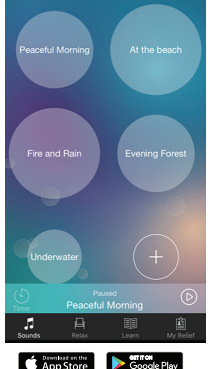

### ReSound Relief™

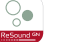

Wenn Sie unter einem Tinnitus leiden, sollten Sie vielleicht die ReSound Relief App\* testen.

Sie kombiniert entspannende Klänge und Übungen, die Ihnen helfen, den Tinnitus zu lindern.

### resound.com/reliefapp

\*Abhängig von der lokalen Verfügbarkeit

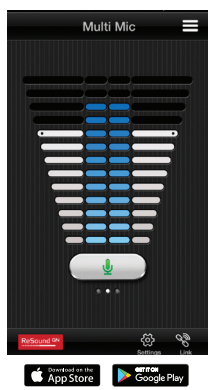

### ReSound Control™

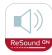

Vergessen Sie nicht, die ReSound Control App\* herunterzuladen, wenn Sie ReSound Wireless Hörgeräte in Verbindung mit dem ReSound Phone Clip+ nutzen.

Mit der App können Sie Programme ändern und die Lautstärke anpassen.

### resound.com/control

\*Abhängig von der lokalen Verfügbarkeit

Weitere Informationen finden Sie unter resound.com/smart3dapp oder in der Bedienungsanleitung für die ReSound Smart 3D<sup>™</sup> App.

#### Schweiz

GN Hearing Switzerland AG Schützenstrasse 1 CH-8800 Thalwil +41 44 722 91 11 info@gnresound.ch resound.com

#### Österreich

GN Hearing Austria GmbH Wimbergergasse 14-16 AT-1070 Wien +43 1 524 54 000 info@gnresound.at resound.com

#### Deutschland

GN Hearing GmbH An der Kleinmannbrücke 75 DE-48157 Münster +49 251 - 20 39 6-0 info@gnresound.de resound.com

© 2018 GN Hearing A/S. Alle Rechte vorbehalten. ReSound ist eine Marke von GN Hearing A/S. Apple, das Apple Logo, iPhone, iPad Pro, iPad Air, iPad mini, iPad, iPod touch, Apple Watch, FaceTime, watchOS und CarPlay sind Marken von Apple Inc., eingetragen in den USA und anderen Ländern. App Store ist eine Dienstleistungsmarke von Apple Inc., die in den USA und anderen Ländern registriert ist. Android, Google Play und das Google Play-Logo sind Marken von Google Inc. Die Bluetooth-Wortmarke und -Logos sind eingetragene Marken der Bluetooth SIG, Inc.

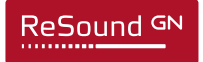